#### Anschrift Rechenzentrum

Fachhochschule Koblenz RheinAhrCampus Remagen Rechenzentrum Südallee 2 53424 Remagen

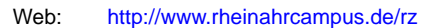

#### Servicebüro Rechenzentrum

Im Servicebüro erhalten Sie Ihre Benutzerkennung und können auf folgende Dienstleistungen zurückgreifen: Bindungen, Druckkonto, Farblaserausdrucke, Plotten, ... . Das Servicebüro ist weiterhin Ihr Ansprechpartner für technische Probleme in den Rechnerpools.

 Telefon:
 02642 / 932 - 555

 FAX:
 02642 / 932 - 556

 e-Mail:
 it-service@rheinahrcampus.de

 Raum:
 B 107

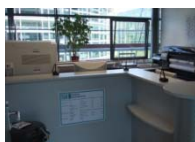

Montag bis Freitag: 8:00 - 17:00 Uhr

RheinAhr

## Öffnungszeiten

#### Rechnerpools:

| Vorlesungszeit: | Montag bis Freitag: | 8:00 - 19:00 Uhr  |
|-----------------|---------------------|-------------------|
| -               | Samstag:            | 10:00 - 14:00 Uhr |
|                 |                     |                   |

Vorlesungsfreie Zeit:

#### Servicebüro:

Die aktuellen Öffnungszeiten entnehmen Sie bitte den Aushängen im Rechenzentrum.

#### Benutzerordnung

Beachten Sie die Benutzerordnung und die Aushänge des Rechenzentrums.

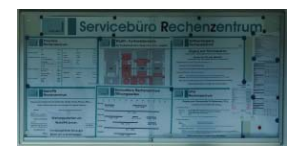

Die Benutzerordnung hängt im Rechenzentrum aus. Weiterhin können Sie unter <u>http://www.rheinahrcampus.de/Benutzerordnung.308.0.html</u> die Benutzerordnung einsehen.

## Hardware Rechnerpools

5 Rechnerpools mit 134 Arbeitsplätzen auf ca. 320 qm und mit ca. 200 Sitzplätzen. Jeder Rechnerraum ist mit Beamer, Drucker und Scanner ausgestattet.

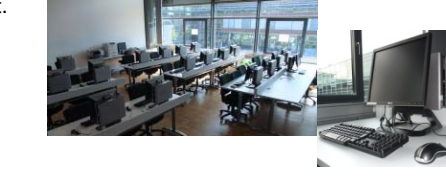

#### Software Rechnerpools (Auswahl)

Betriebssystem: Web und E-Mail: Office: Mathematik/ Statistik/ ...: Programmieren: Grafik/ Zeichen/ ...: Workflow/ Simulation/ ...: Tools: Windows, Linux Firefox, Thunderbird MS Office, OpenOffice Maple, Matlab, R, SPSS Java, C++ CorelDraw, Photoshop, AutoCAD SAP Zip, TrueCrypt, Notepad++

#### WLAN Bereiche

In folgenden Bereichen ist eine WLAN-Verbindung <sup>1)</sup> möglich: Audimax, Außenbereich, Bibliothek, Mensa und Rechenzentrum.

## e-Mail Konfiguration

Verwenden Sie folgende Konfigurationsdaten um auf Ihr e-Mail Konto aus dem WLAN<sup>1)</sup>, von öffentliche Netzwerkdosen<sup>2)</sup> oder über DSL/ Mobilfunk zugreifen zu können.

Server Posteingang:

Server Postausgang:

mserver1.rheinahrcampus.de imap - Port 993 (alternativ: pop3 - Port 995) SSL aktivieren mserver1.rheinahrcampus.de smtp - Port 465 SSL aktivieren Information für Studenten

am RheinAhrCampus Remagen

Verwenden Sie beim Postein- und Postausgangsserver Ihre Benutzerdaten vom Campus.

#### Webportal

Loggen Sie sich auf der Homepage vom RheinAhrCampus ein: <u>http://www.rheinahrcampus.de</u> Verwenden Sie Ihre Benutzerdaten vom Campus.

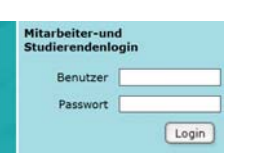

| Indexervatives       | Redenant on - And In Balancek                                                                                                    |
|----------------------|----------------------------------------------------------------------------------------------------|
|                      | Reserved and Annual Statement and Suffrage                                                                                                    |
| - talantarian        | Fair Months To be advantage Mined from Disabilitation advances                                                                                                    |
| C matterie (1999)    | Environmentation and and a feat the second and a second second se |
| · Stree-Basic States | El minete Pets sur sussant sur Galeriur, Neturgal un (1994) unge                                                                                                    |
| Contractory          | regilizity locks 00<br>Increating parameters for dealars and later-encoded ungers                                                                                                    |
|                      | Fighteds Bills 25/00                                                                                                    |

Sie können hier auf die Studienplattform myStudy, Webmailer, Mailweiterleitung und Auto-Reply, Paßwortänderung, ... zugreifen.

Das Stundenplanverwaltungssystem myStudy stellt folgende Funktionen bereit: Stundenplan, Lehrmaterialien, Mailinglisten, Mitteilungsfunktionen, Sprechstunden, Blackboard, ....

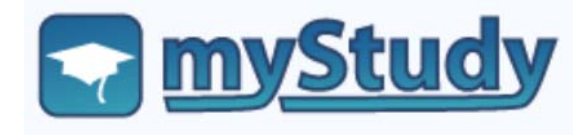

Dieter Gruschinski Fachhochschule Koblenz Standort Remagen University of Applied Sciences v.1.2 C Z a

# **IT-Info**

## Daten-, Software- und Internetzugang

RheinAhrCampus Netzlaufwerke einbinden.

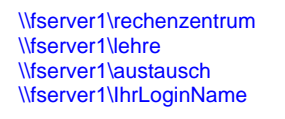

| Computer                |                                |                      |
|-------------------------|--------------------------------|----------------------|
| atei Bearbeiten Ansicht | Extras                         | 7                    |
| Organisieren • III Ans  | Ne                             | etzlaufwerk zuordnen |
|                         | Netzlaufwerk trennen           |                      |
| inkfavoritien           | Synchronisierungscenter öffnen |                      |
| Dokumente               | Or                             | dneroptionen_        |

Aus dem WLAN<sup>1)</sup>, von öffentliche Netzwerkdosen<sup>2)</sup> oder über DSL/ Mobilfunk erhalten Sie über VPN einen Daten- ,Software- und Internetzugang zum Campus. Sie müssen sich mit VPN oder SSL-VPN (WebVPN oder AnyConnect) verbinden.

# Zugang mit VPN

Installieren Sie die CISCO-VPN Software <sup>3)</sup>

Unterstützte Systeme:

| Windows:  | 9x, Me, 2000, 2003, XP, Vista                |
|-----------|----------------------------------------------|
|           | (64 Bit Versionen werden nicht unterstützt.) |
| Mac OS X: | 10.2.x jaguar, 10.3.x panther,               |
|           | 10.4.x tiger, 10.5.x leopard                 |
| Linux:    | Kernel 2.2.4, Kernel 2.4, Kernel 2.6         |
| Unix:     | Sparc                                        |

Für nicht unterstützte Systeme. verwenden Sie bitte WebVPN oder AnyConnect.

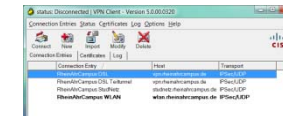

Konfigurationsdateien:

DSL: RheinAhrCampus DSL.pcf RheinAhrCampus DSL Teiltunnel.pcf WLAN<sup>1)</sup>: RheinAhrCampus WLAN.pcf Öffentliche Netzwerkdosen<sup>2)</sup>: RheinAhrCampus StudNetz.pcf

# Zugang mit SSL-VPN

DSL/ Mobilfunk: WI AN <sup>1)</sup>: Öffentliche Netzwerkdos

|     |     | https://vpn.rheinahrcampus.de   |
|-----|-----|---------------------------------|
|     |     | https://wlan.rheinahrcampus.de  |
| sen | 2). | https://studnetz.rheinahrcampus |
|     |     |                                 |

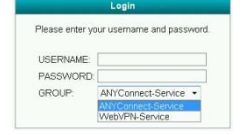

ous.de Sie können hier zwischen WebVPN und ANYConnect auswählen.

WebVPN erfordert keine VPN-Softwareinstallation.

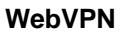

Sie können über Address auf Ihre Daten zugreifen.

cifs://fserver1/IhrLoginName

| Rhein Ahr O        | RheinAhrCampus WebVPN Service            |  |
|--------------------|------------------------------------------|--|
| 👌 Home             | Address cifs // • fserver1/rechenzentnum |  |
| Web Applications   |                                          |  |
| Browse Networks    |                                          |  |
| Application Access |                                          |  |

# AnyConnect

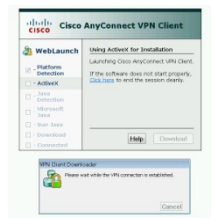

Mit AnyConnect wird eine Software automatisch (InternetExplorer) heruntergeladen, die sich anschließend installiert. Nach der Installation wird direkt eine Verbindung aufgebaut.

# Internetzugang

Der InternetExplorer wird automatisch bei einer VPN-Verbindung konfiguriert. Stellen Sie bei einem anderen Browser die Option "Proxy-Einstellungen automatisch erkennen" ein.

# Softwarezugang

Sie können auf Software zugreifen (Terminalserver), die am Campus installiert ist.

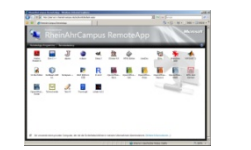

VPN und AnyConnect: (Windows und InternetExplorer) http://tserver1.rheinahrcampus.de/ts

VPN und AnyConnect: Remotedesktopverbindung mit tserver1.rheinahrcampus.de

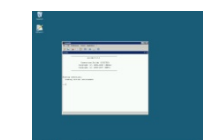

WebVPN: (Application Access starten) Remotedesktopverbindung mit 127.0.0.1:33389

#### 1)

SSID: WLAN\_RAC0702 (Netz sendet keine Broadcast) Netzwerkauthentifizierung: auf Offen - und Datenverschlüsselung: auf Deaktiviert

#### 2)

Öffentliche Netzwerkdosen sind in Vorlesungsräumen, Seminarräumen und Besprechungsräumen installiert. Die öffentlichen Netzwerkdosen sind mit NETZ gekennzeichnet. Studierende dürfen sich nur an diesen gekennzeichneten öffentlichen Netzwerkdosen mit Ihrem Notebook anstecken.

3)

Anleitungen, Software und VPN-Software erhalten Sie im Downloadbereich vom Webportal, über das Netzlaufwerk \\fserver1\rechenzentrum oder im Servicebüro vom Rechenzentrum.

Nach Anmeldung im PC-Pool werden Sie mit dem Netzlaufwerk verbunden. Sie können über WebVPN ohne Software auf das Netzlaufwerk zugreifen.

## Lage Rechenzentrum

#### Gebäudebereich B Rechenzentrum (1. OG)

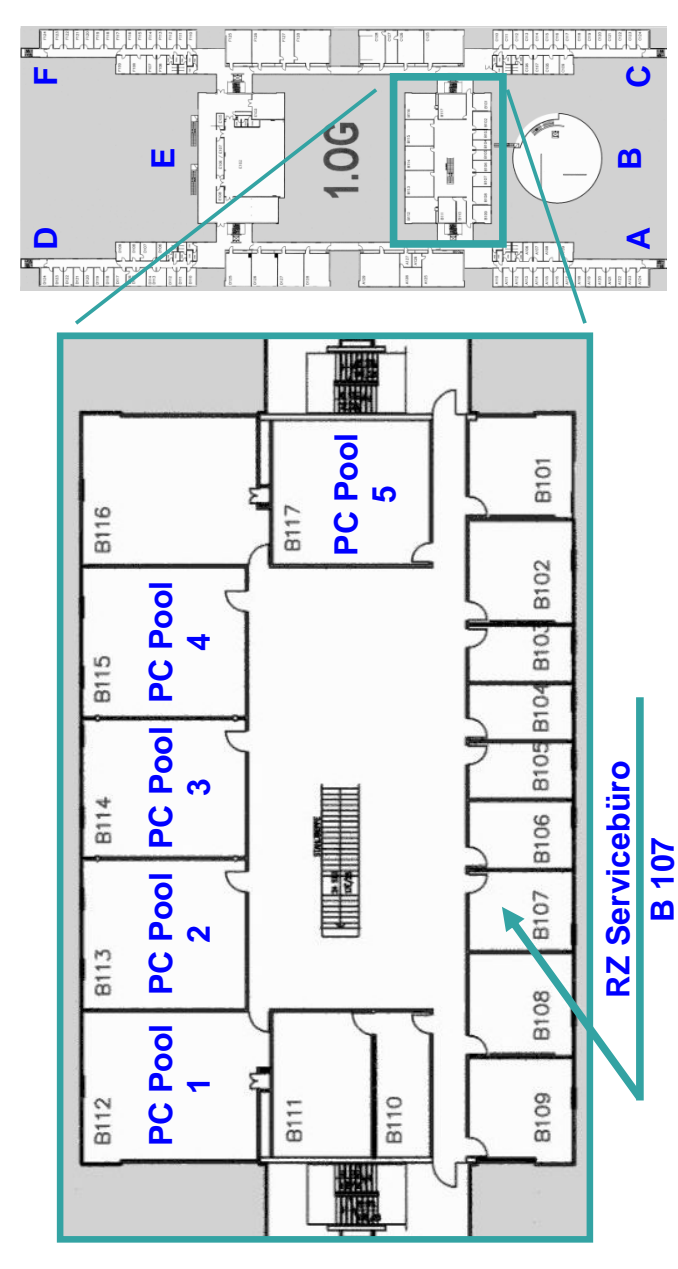